## Audio-CDs auf USB-Stick

Die Compact Disks, die 1980 von Sony und Philips auf den Markt gebrachten silbernen Musik-Scheiben, sind langsam am Verschwinden. Der Discman wurde von MP3-Playern und SmartPhones abgelöst. Die neuen Notebooks und inzwischen auch die neuen Automodelle haben kein CD-Laufwerk mehr. Für Computer gibt es externe USB-Laufwerke, die aber beim Auto nicht funktionieren.

Die meisten Autos verfügen inzwischen über einen USB-Anschluss über den zwar kein CD-Laufwerk, aber ein USB-Stick abgespielt werden kann.

## Mit dem Windows Media-Player

In diesem Merkblatt wird gezeigt, wie die Audio-CDs mit dem Media-Player überspielt werden können. Windows nennt den Vorgang schlicht kopieren, im Computerslang heisst das Überspielen oder Konvertieren «rippen». In der Standardeinstellung macht der Media-Player aus den Audio-Tracks MP3-Dateien und speichert diese im Musik-Ordner als Album ab. Mit dem Explorer können sie auf einen Stick kopiert und im Auto gespielt werden.

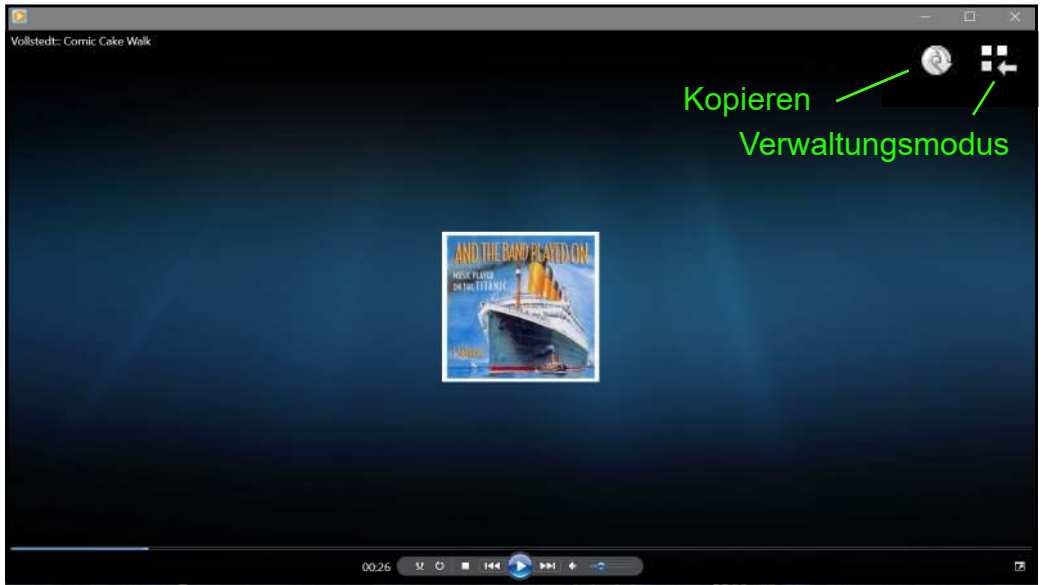

Der Windows Media-Player im Abspielmodus. Wenn er der Standardplayer ist, öffnet er sich beim Aufstarten des CD-Spielers automatisch.

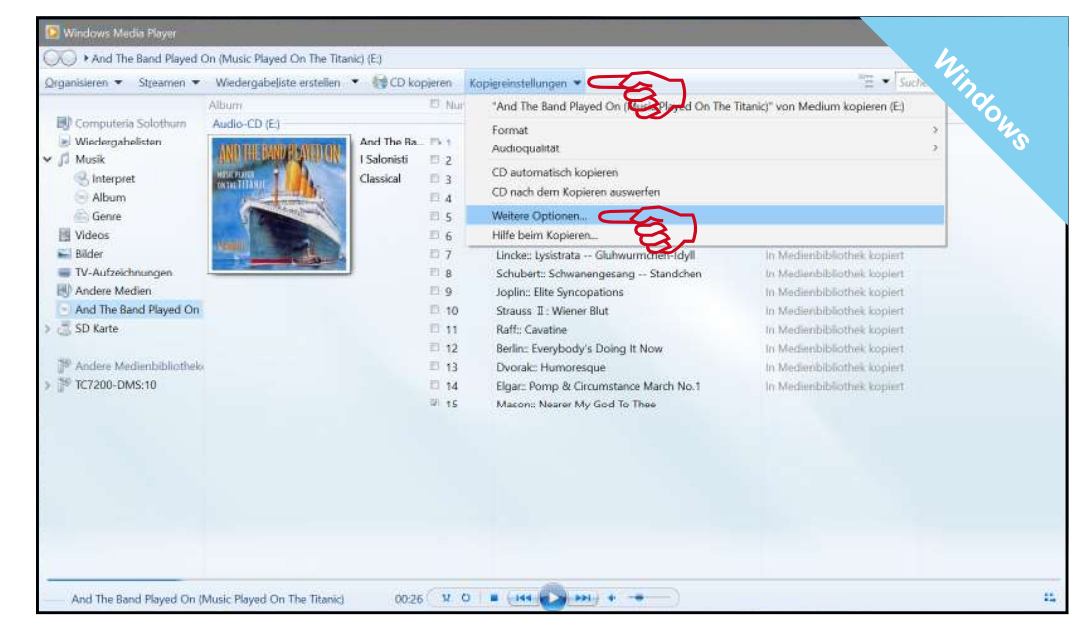

1. Im Verwaltungsmodus bei den Kopiereinstellungen unter den «Weiteren Optionen» untenstehende Einstellungen machen.

| Optionen Numm. Titel Datesartuiz   Medantabiothek Plug-ins Dateschutz Sicherheit Netzwark,<br>Player Musik kopieren Carala Brennen Lusitung<br>Spächerot für Musik angeben und Einstellungen zum Kopieren<br>Genzie 1 Volktreft<br>2 Bayness<br>3 Sousa: E<br>4   Musik auf diesen Spächerot kopieren<br>C-Uisers/compu/Music/Nassik Andern 3 Sousa: E<br>4 Optionen   Musik auf diesen Spächerot kopieren<br>C-Uisers/compu/Music/Nassik Andern 6 Mascagn<br>8 Optionen   Bistellungen zum Kopieren vom Medium<br>Formdi: 7 8 Optionen Wählen Sie dai gewünschten Details für Dateinamen aus.<br>Klicken Sie auf "Nach oben" oder "Nach unten", um die<br>Reihenfolge der Details anzuordnen. 10 Status Si<br>10 Interpret<br>10 Nach unten   Minister Strauger zum Kopieren vom Medium<br>Formdi: 9 Joplin: E<br>10 Status Si<br>11 Raff: CB<br>12 Provinke<br>12 Nach unten   12 Berlin: E<br>13 Dovrake<br>14 Berlin: E<br>14 Brite Berlin: E Brite Berlin: E                                                                                                    |  |
|----------------------------------------------------------------------------------------------------|--|
| Medianzbilothek   Flug-in   Daterischutz   Sicherheit   Neizwein,   1   Volktant     Piger   Mask kopisen   Garafa   Brennen   Liestung   2   Baynesz     Speicherort für Musik angeben und Einstellungen zum Kopieren   Andern   3   Sousa: E   Optionen     Musik auf diesen Speicherort kopieren   Andern   6   Mascagn   Valktant   Volktant     Cit/Users/compu/Musik/Nassik   Andern   7   Granger   Mascagn   Volktant   Volktant     Formati:   Dateiname   8   Sousa: E   Optionen   Wahlen Ste die gewünschten Details für Dateinamen aus.   Köcken Ste auf "Nach unten", um die Reihenfolge der Details anzuordnen.     Formati:   9   Joplin: E   Songtitel   Mach unten   Nach unten     11   Raff:: Ca   11   Raff:: Ca   Albur   Nach unten   Nach unten     12   Berlin: E   13   Dovakc   Bitrate   Bitrate   Bitrate                                                                                                    |  |
| CD automstisch kopieren<br>CD nach dem Kopieren auswerfen<br>Audoqualität:<br>Minimäde<br>Größe<br>Erfordert ca. 144 M8 pro CD (320 k8it/s)<br>CD (320 k8it/s)<br>CD (320 k8 |  |

2. Vor dem Kopieren den Speicherort definieren und beim Dateinamen nur den Songtitel anwählen. Alle andern abwählen, auch die Titelnummer.

| And The Band Played C       | In (Music Played On The Titanic) (E:)                                                                                                    |                  |                                            | Wied                        | Brenn Synch. |
|-----------------------------|----------------------------------------------------------------------------------------------------|------------------|--------------------------------------------|-----------------------------|--------------|
| Qrganisieren • Streamen •   | Wiedergabeliste erstellen 🔹 🥥                                                                                                    | Kopieren beenden | Kopiereinstellungen 💌                      | "∏ -▼ Suchen                | P • 4        |
|                             | Album                                                                                                    | E Namm_          | Titel                                      | Kopierstatus                |              |
| Computeria Solothum         | Audio-CD (E)                                                                                                    |                  |                                            |                             |              |
| Wiedergabelisten            | And                                                                                                    | The Ba 🗇 1       | Vollstedt:: Comic Cake Walk                | In Medienbibliothek kopiert |              |
| 🛩 🎵 Musik                   | AND THE DOUBLE AND I Sale                                                                                                    | onisti 🗉 2       | Baynes:: Destiny                           | In Medienbibliothek kopiert |              |
| 😪 Interpret                 | Class                                                                                                    | ical 🗉 3         | Sousa: El Capitan                          | In Medienbibliothek kopiert |              |
| Album                       |                                                                                                    | II.4             | Tchaikovsky:: None But The Lonely Heart    | In Medienbibliothek kopiert |              |
| 💮 Genre                     | and the second second                                                                                                    | III 5            | Grainger: Molly On The Shore               | In Medienbibliothek kopiert |              |
| Videos                      |                                                                                                    | 6                | Mascagni:: Cavalleria Rusticana Intermezzo | In Medienbibliothek kopiert |              |
| 🖬 Bilder                    | A REAL PROPERTY AND A REAL PROPERTY AND A REAL | 図 7              | Lincke:: Lysistrata Gluhwurmchen-Idyll     | Man Met ium kopieren (30%)  | Tan          |
| TV-Aufzeichnungen           |                                                                                                    | 8 19             | Schubert:: Schwanengesang Standchen        | Ausstehend                  | $\mathbf{z}$ |
| 🛞 Andere Medien             |                                                                                                    | 02.9             | Joplin: Elite Syncopations                 | Ausstehend                  |              |
| And The Band Played On      |                                                                                                    | 國 10             | Strauss II : Wiener Blut                   | Ausstehend                  |              |
| > 🗟 SD Karte                | 87                                                                                                    | 図 11             | Raff:: Cavatine                            | Ausstehend                  |              |
|                             |                                                                                                    | IE 12            | Berlin:: Everybody's Doing It Now          | Ausstehend                  |              |
| 19 Andere Medienbibliothelo |                                                                                                    | 13               | Dvorak:: Humoresque                        | Ausstehend                  |              |
| > 1º TC7200-DMS:10          |                                                                                                    | 12 14            | Elgar:: Pomp & Circumstance March No.1     | Ausstehend                  |              |
|                             |                                                                                                    | 12 15            | Mason: Nearer My God To Thee               | Ausstehend                  |              |
|                             |                                                                                                    |                  |                                            |                             |              |
|                             |                                                                                                    |                  |                                            |                             |              |

3. Im Verwaltungsmodus kann man dem Media-Player beim Kopieren/Rippen zuschauen. Wenn die CD zerkratzt ist, kann es Fehler geben, die in weiteren Durchläufen korrigiert werden können.

|                           | Musik + Album + And The Bar | nd Played On (Music Played On The Titanic) |    |                                           | 3       | Mind Brown Sunch         |
|---------------------------|-----------------------------|--------------------------------------------|----|-------------------------------------------|---------|--------------------------|
| Organisieren 💌 Streamen 🔹 | Wiedergabeliste erstellen   |                                            |    |                                           | Sur Sur | hen P - G                |
|                           | Album                       | Dateiname                                  | Nu | Titel                                     | ELLIN . | 01 Vollstedt: Comic Cake |
| Computeria Solothum       | And The Band Played On (M   | usic Played On The Titanic)                |    |                                           |         | And The Band Played On   |
| Wiedergabelisten          | And The Band                | 01 Vollstedt Comic Cake Walk               | 3  | 01 Vollstedt: Comic Cake Walk             | 1000    | Vorschau                 |
| r 🎵 Musik                 |                             | 02 Baynes- Destiny                         | 2  | 02 Baynes: Destiny                        | 6:46    | 1 Saloristi              |
| S Interpret               |                             | 03 Sousa El Capitan                        | 3  | 03 Sousa: El Capitan                      | 2:19    | 1 Salonisti              |
| Album                     |                             | Tchalkovsky - None But The Lonely Heart    | 4  | Tchaikovsky: None But The Lonely Heart    | 5       | t sumprinti              |
| 💮 Genre                   | 3                           | Grainger Molly On The Shore                | 5  | Grainger: Molly On The Shore              | - P     | Salonisti                |
| 🔣 Videos 🛛 👻              | 2                           | Mascagni Cavalleria Rusticana Intermezzo   | 6  | Mascagni: Cavalleria Rusticana Internezzo | 3:29    | r Salonisti              |
| 🔜 Bilder                  |                             | Lincke- Lysistrata - Glubwurmchen-Idyll    | 7  | Lincke:: Lysistrata Glubwurrncheo-Idyll   | 2.22    | I Salonisti              |
| TV-Aufzeichnungen         |                             | Schubert Schwanengesang Standchen          | 8  | Schubert: Schwanengesang Standchen        | 3:37    | 1 Salonisti              |
| 🕂 Andere Medien           |                             | Joplin Elite Syncopations                  | 9  | Joplin: Elite Syncopations                | 3.27    | I Salonisti              |
| And The Band Played Or    | 1                           | Strauss II - Wiener Blut                   | 10 | Strauss II ; Wiener Blut                  | 9:08    | 1 Salonisti              |
| 👂 🗂 SD Karte              |                             | Raff Cavatine                              | 11 | Raff:: Cavatine                           | 4:19    | t Salonisti              |
|                           |                             | Berlin Everybody's Doing It Now            | 12 | Berlin: Everybody's Doing It Now          | 1:54    | 1 Salonisti              |
| 🚏 Andere Medienbibliothe  | lo.                         | Dvorak Humoresque                          | 13 | Dvorak: Humonesque                        | 3:13    | 1 Salonisti              |
| TC7200-DMS:10             |                             | Elgar Pomp & Circumstance March No.1       | 14 | Elgar: Pomp & Circumstance March No.1     | 6:51    | I Salonisti              |
|                           |                             | Mason- Nearer My God To Thee               | 15 | Mason:: Nearer My God To Thee             | 3:52    | 1 Salonisti              |

4. Nach dem Kopieren zum im 2. Schritt angegebenen Speicherort wechseln und den Titeln 01, 02, 03 usw. voranstellen. Dafür Doppelklick in Feld oder mit rechter Maustaste: Bearbeiten. Mit dem **Pfeil** zur nächsten Zeile und mit mit **Home** zum Anfang springen. Der Dateiname wird automatisch nachgeführt.

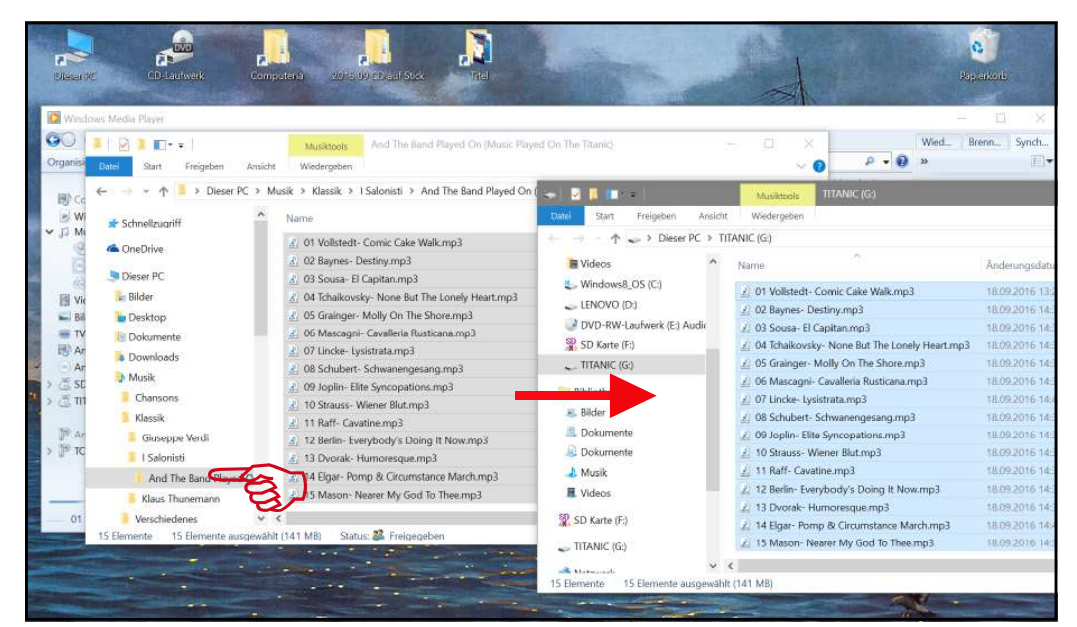

5. Anschliessend mit dem **Explorer** die MP3-Dateien auf den Stick kopieren. Dank der Nummerierung werden sie in der richtigen Reihenfolge abgespielt.

| 🖸 Windows Media Player         |                          |                             |        |                             |       |                        | -          | i ×    |
|--------------------------------|--------------------------|-----------------------------|--------|-----------------------------|-------|------------------------|------------|--------|
| 💭 🕨 Medienbibliothek 🕨 Musik 🕨 | Alle Musikdateien        |                             |        |                             |       |                        | Wied Brenn | Synch. |
| Organisieren 🔻 Streamen 🔻 Wier | dergabeliste erstellen 🔹 |                             |        |                             |       | · E •                  | Suchen     | 2 - 1  |
|                                | Album                    | Dateiname                   | Nummer | Titel                       | Länge | Mitwirkender Interpret |            |        |
| Computeria Solothum            | Peter Stamm              |                             |        |                             |       |                        |            |        |
| Wiedergabelisten               | An einem lag             | 101 An einem lag wie diesem | 1      | 101 An eitem lag wie diesem | 8:10  | Peter Stamm            |            |        |
| J Musik                        |                          | 102 An einem Tag wie diesem | 2      | 102 An einem Tag wie diesem | 7:51  | Peter Stamm            |            |        |
| 🛞 Interpret                    |                          | 103 An einem Tag wie diesem | 3      | 103 An einem Tag wie diesem | 12:35 | Peter Stamm            |            |        |
| Album                          |                          | 104 An einem Tag wie diesem | 4      | 104 An einem Tag wie diesem | 11:22 | Peter Stamm            |            |        |
| C Genre                        |                          | 105 An einem Tag wie diesem | 5      | 105 An einem Tag wie diesem | 9:13  | Peter Stamm            |            |        |
| 🛃 Videos                       |                          | 106 An einem Tag wie diesem | 6      | 106 An einem Tag wie diesem | 9:51  | Peter Stamm            |            |        |
| 🔜 Bilder                       |                          | 107 An einem Tag wie diesem | 7.     | 107 An einem Tag wie diesem | 10:08 | Peter Stamm            |            |        |
| IV-Aufzeichnungen              |                          | 108 An einem Tag wie diesem | 8      | 108 An eisem Tag wie diesem | .9.07 | Peter Stamm            |            |        |
| Andere Medien                  |                          |                             |        |                             |       |                        |            |        |
| SD Karte                       | An einem Tag             | 201 An einem Tag wie diesem | 1      | 201 An einem Tag wie diesem | 7:24  | Peter Stamm            |            |        |
|                                |                          | 202 An einem Tag wie diesem | 2      | 202 An einem Tag wie diesem | 9:15  | Peter Stamm            |            |        |
| P Andere Medienbibliotheken    |                          | 203 An einem Tag wie diesem | 3      | 203 An einem Tag wie diesem | 10:37 | Peter Stamm            |            |        |
| 2 TC7200-DMS:10                |                          | 204 An einem Tag wie diesem | 4      | 204 An einem Tag wie diesem | 12:35 | Peter Stamm            |            |        |
| Notfallkonto (lenovo-pc)       |                          | 205 An einem Tag wie diesem | 5      | 205 An einem Tag wie diesem | 8:10  | Peter Stamm            |            |        |
|                                |                          | 206 An einem Tag wie diesem | 6      | 206 An einem Tag wie diesem | 11:48 | Peter Stamm            |            |        |
|                                |                          | 207 An einem Tag wie diesem | 7      | 207 An einem Tag wie diesem | 9:15  | Peter Stamm            |            |        |
|                                |                          | 208 An einem Tag wie diesem | 8      | 208 An einem Tag wie diesem | 9:47  | Peter Stamm            |            |        |
|                                | An einem Tag             | 301 An einem Tag wie diesem | 1      | 301 An einem Tag wie diesem | 5:07  | Peter Stamm            |            |        |
|                                |                          | 302 An einem Tag wie diesem | 2      | 302 An einem Tag wie diesem | 6:04  | Peter Stamm            |            |        |
|                                |                          | 303 An einem Tag wie diesem | 3      | 303 An einem Tag wie diesem | 7:40  | Peter Stamm            |            |        |
|                                |                          | 304 An einem Tag wie diesem | 4      | 304 An einem Tag wie diesem |       | Peter Stamm            |            |        |
|                                |                          | 305 An einem Tag wie diesem | 5      | 305 An einem Tag wie diesem | 7:44  | Peter Stamm            |            |        |
|                                |                          | 306 An einem Tag wie diesem | 6      | 306 An einem Tag wie diesem | 7:18  | Peter Stamm            |            |        |
|                                |                          | 307 An einem Tag wie diesem | 7      | 307 An einem Tag wie diesem | 9:19  | Peter Stamm            |            |        |
|                                |                          |                             | 141    |                             |       | 12 TOTAL               |            |        |

6. Bei Alben mit mehreren CDs alle Dateien durchnummerieren (CD1: 101, 102; CD2: 201, 202; CD3: 301, 302 usw.). Anschliessend mit dem **Explorer** alle in den gleichen Ordner auf den Stick kopieren. Nur ein Album pro Stick, sonst kann es beim Abspielen Probleme bei der Reihenfolge geben.

Computeria Solothurn, 09/2016, Walter Künzler